# HITACHI Inspire the Next

#### 伝の心販売会社 御中

#### 発行:2017年11月22日

(株)日立ケーイーシステムズ

## \*\*\*「伝の心通信」(第23号)\*\*\*

毎度ご高配を賜り厚くお礼申し上げます。

「伝の心通信」(第23号)を発行させて頂きます。

| トピックス | iPhoneから受信した添付画像を閲覧する方法について |
|-------|-----------------------------|
|       |                             |

今回はiPhoneから受信した添付画像を伝の心で閲覧することができるようにするため、iPhoneでの添付画像 付きメールの送信方法について説明させて頂きます。iPhoneから添付画像付きのメールを受信する場合は、本 項の送信方法を参考にiPhoneから添付画像付きメールを送信していただくことで伝の心で閲覧することができる ようになります。

### 【 iPhoneでの添付画像付きメールの送信方法 】

メールの送信は「メッセージ(SMS/MMS)」で添付画像を添付してもらうことが必要です。 以下に、iPhone7でカメラで撮った写真をメッセージに添付して送信する場合の例を示します。

(1)ホーム画面から「メッセージ」アイコンを選択します。

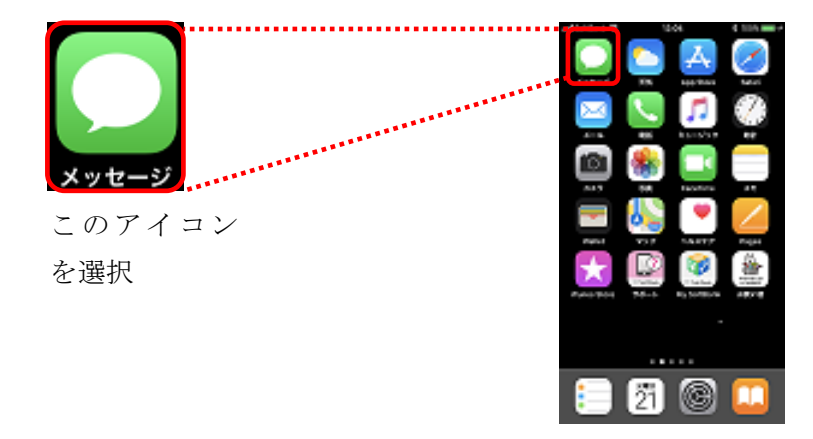

(2)メッセージ画面が表示されますので、画面右上の新規メッセージボタンを選択します。

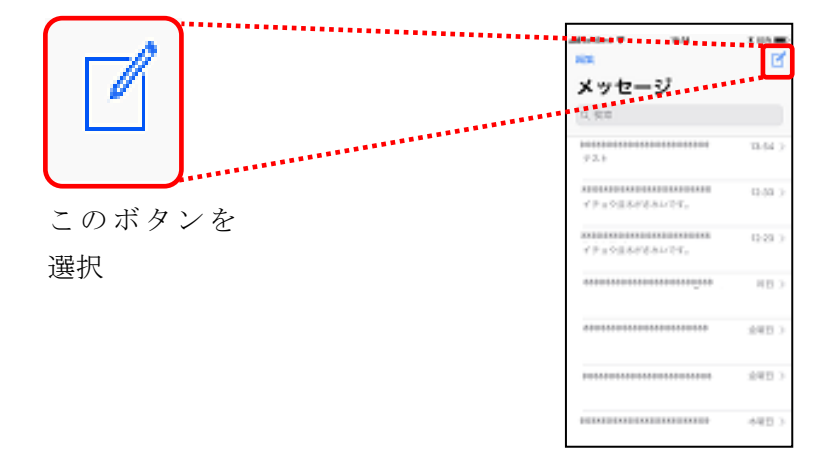

(3)宛先を入力します。

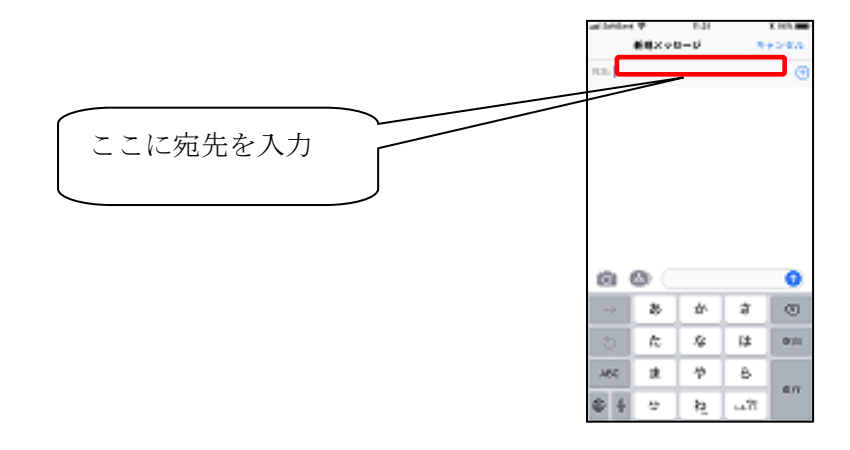

(4)カメラボタンを選択し、カメラを起動します(宛先が入力されていないとカメラボタンは有効になりません)。

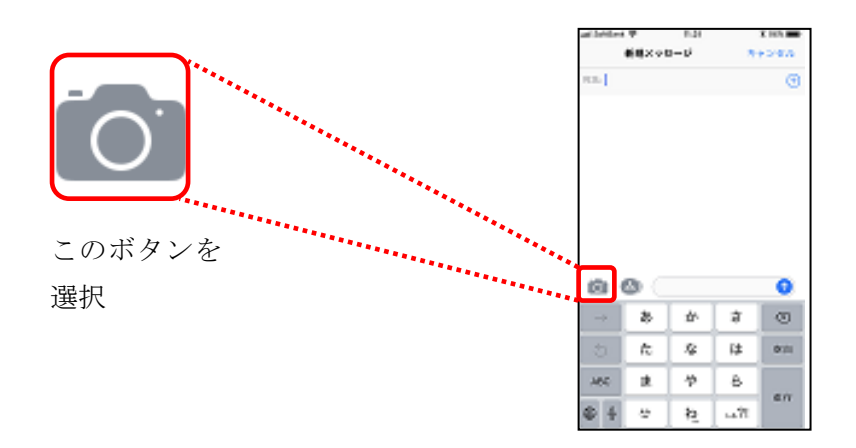

(5)撮影のボタンを選択し、写真をと撮ります。

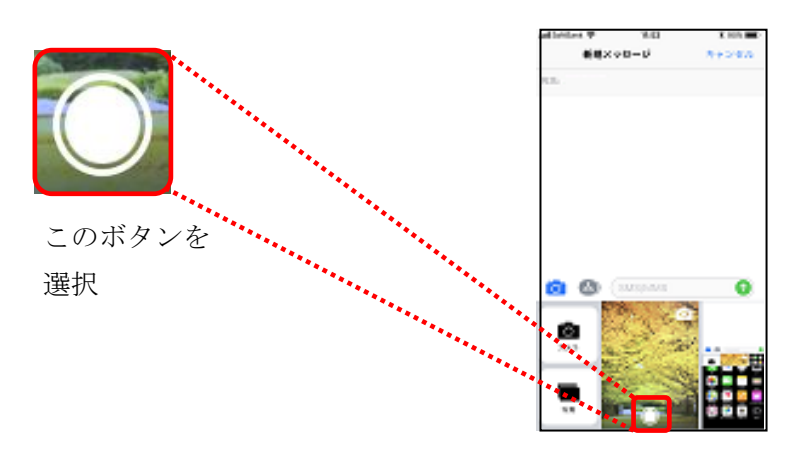

(6)撮影した写真が自動的に取り込まれますので(添付される)、本文を入力して、送信のボタンを選択します。

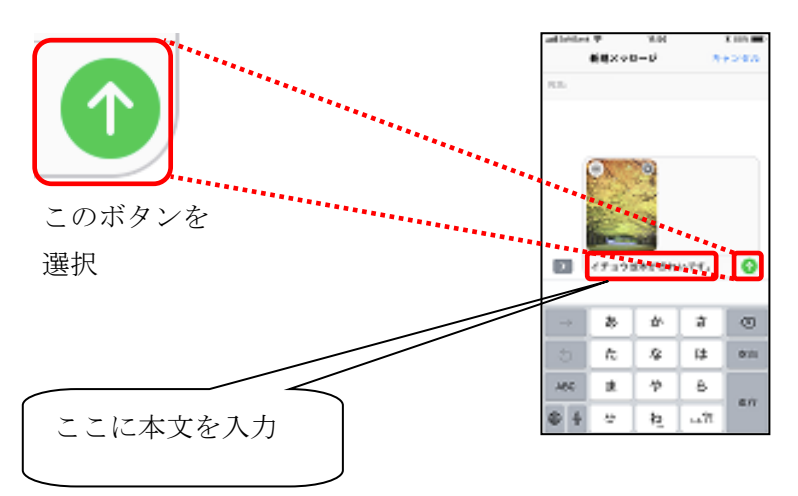

く注意>

iPhoneの「メールで送信された添付画像は、メールに添付画像を添付する方式が異なるため、伝の心では閲覧できません。

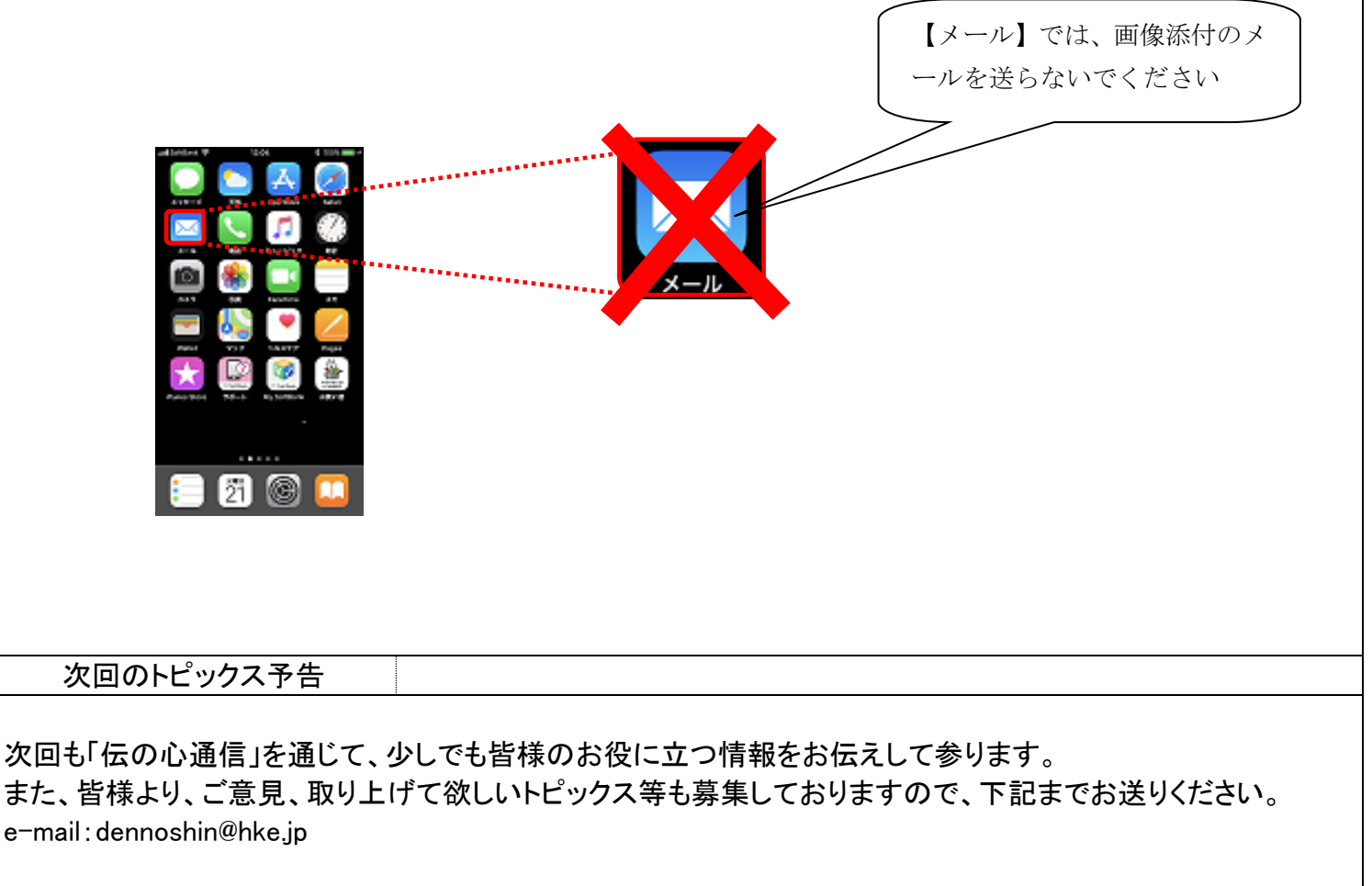

※本お知らせを、「伝の心」の各ご担当者様にも展開いただけますよう、お願い申し上げます。